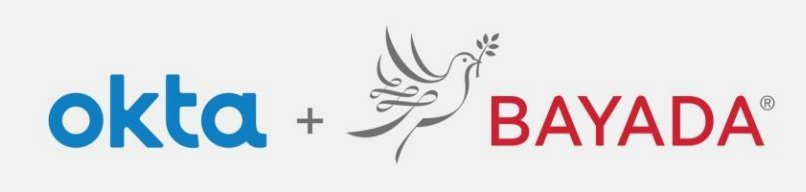

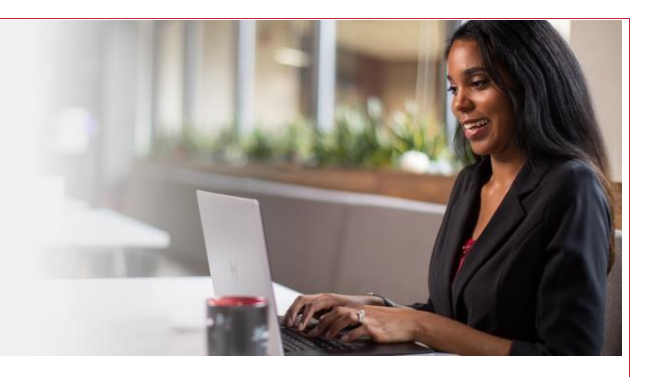

## Making changes to your account

**Required items** 

Internet-connect device

## Steps

- 1. In a web browser (Internet Explorer, Firefox, Safari, Edge, or Chrome) go to <u>bayada.okta.com</u>.
- 2. Sign in
- 3. On the Okta landing page, click Settings
- 4. Select *Edit Profile,* you will be given the option to edit each of the following individually:
  - a. Personal Information
  - **b.** Change Password
  - c. Forgotten Password Question
  - **d.** Forgot Password Text Message
  - e. Forgot Password Voice Call
  - f. Security Image

Note: see dedicated guides for <u>Change Display</u> Language and <u>Setting up MFA</u>

- 5. Click Edit on your desired panel
- 6. Make your desired changes
- 7. Click Save

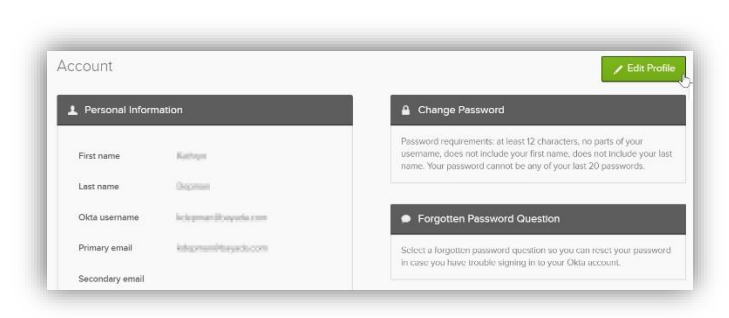

|           | BAYADA     |  |
|-----------|------------|--|
|           | ?          |  |
|           | Sign In    |  |
| Username  |            |  |
| etestoff@ | bayada.com |  |
| Password  |            |  |
| •••••     | •          |  |
| Remen     | iber me    |  |
|           | Sign In    |  |
|           |            |  |

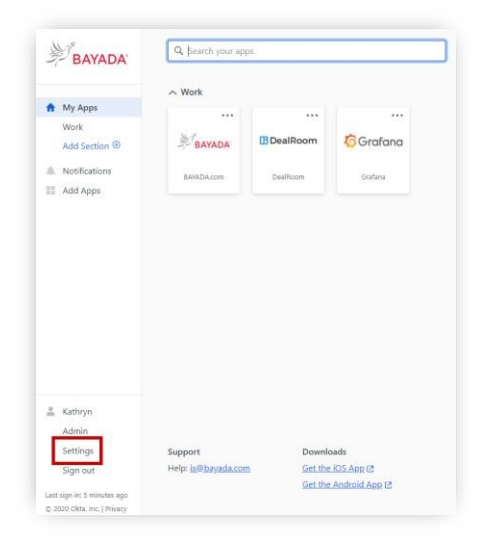

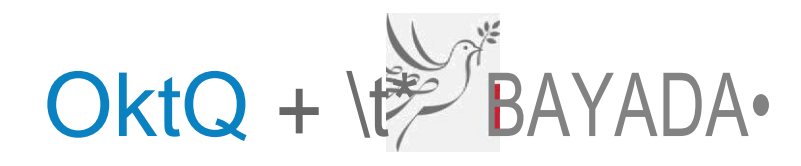

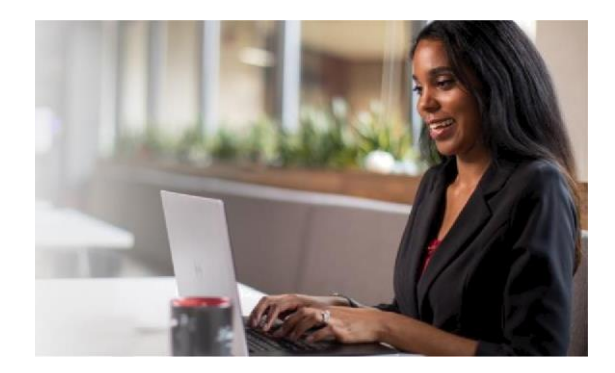

| First name      | Kathryn            | Change Password                                                                                                    | Seleuaforgonenpasswordqueuionsoyoucanreseiyourpassword<br>imcaseyouhaveuoubesignnginioyouroNaaccouu.                                                                            |
|-----------------|--------------------|----------------------------------------------------------------------------------------------------|----------------------------------------------------------------------------------------------------|
| Okia Username   | kdepman0bayada.com | Password requirements: at least 12 characters, no parts of your<br>username. does not include your first name. does not include your last<br>name. Your password cannot be any of your last 20 passwords | Tips for choosing e good security question: <ul> <li>Don't pick a question that someone could easily guess or find<br/>out the answer to by at your resume or social</li> </ul> |
| Primary email   | Kdepman@bayada.com | Current password                                                                                                    | <ul><li>networking profile.</li><li>Pick a question with an answer rhas is easy for you to</li></ul>                                                                            |
| Secondary email | Ι                  | New password<br>Confirm new password                                                                                                    | <ul> <li>Don't write your security question down on a piece of paper<br/>where someone could find ic.</li> </ul>                                                                |
| Mobile phone    |                    |                                                                                                    |                                                                                                    |
|                 |                    |                                                                                                    |                                                                                                    |
|                 | Save               | 'C' //                                                                                                    | o 2000                                                                                                    |

Answer

Save

## 📋 Forgot Password Text Message

Okta can send you a message with a recovery code. This feature is useful when you dank have access to your email.

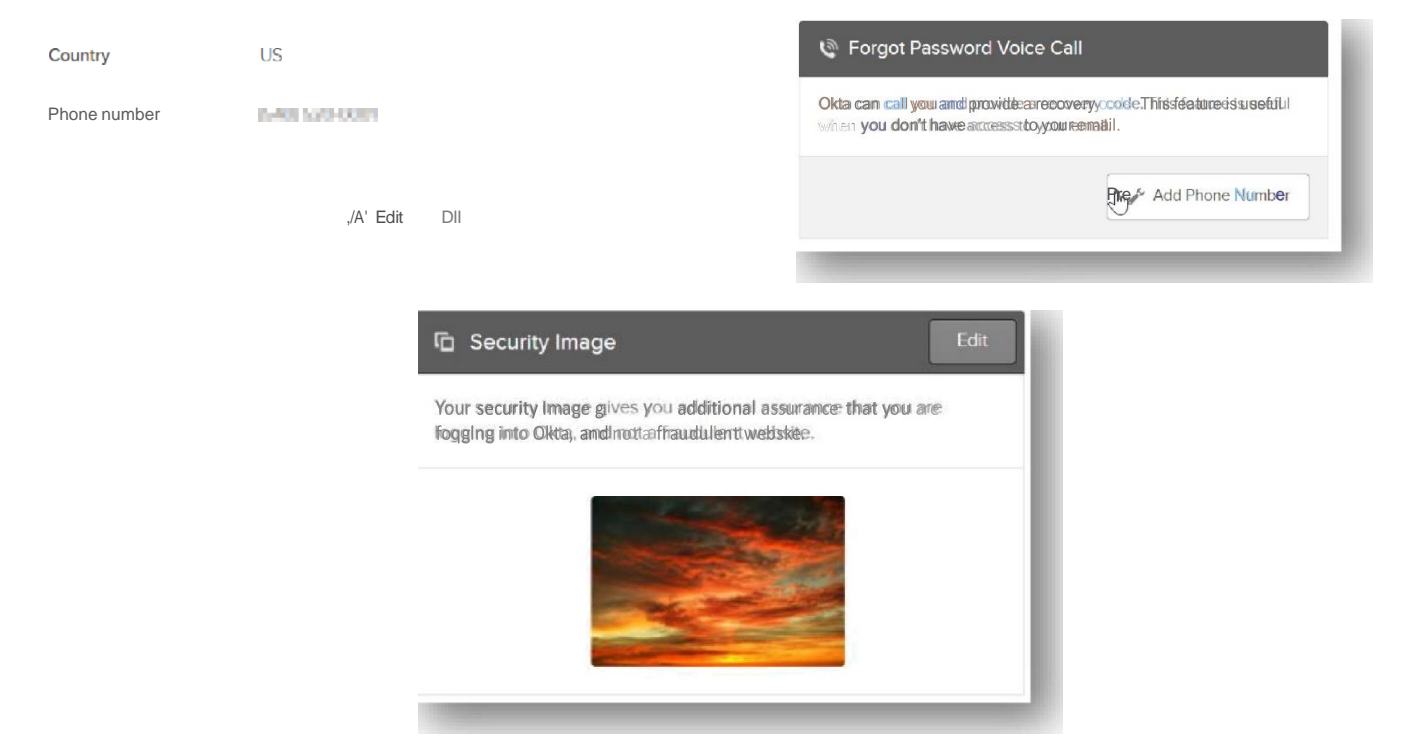